# المرجع السريع

استخدام طراز طابعة بشاشة يبلغ حجمها 2.4 بوصات

# التعرف على الطابعة

# استخدام لوحة التحكم الخاصة بالطابعة

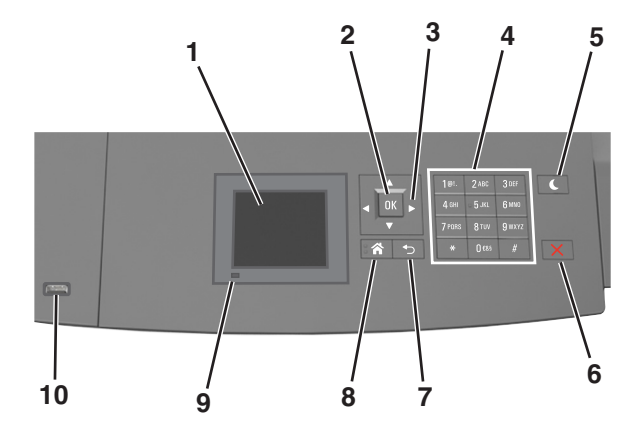

|   | استخدم                | من أجل                                                                                                    |
|---|-----------------------|----------------------------------------------------------------------------------------------------|
| 1 | الشاشة                | <ul> <li>عرض حالة الطابعة.</li> <li>لإعداد الطابعة وتشغيلها.</li> </ul>                                                   |
| 2 | الزر "تحديد"          | لإرسال تغييرات تم إجراؤها في إعدادات الطابعة.                                                                             |
| 3 | أزرار الأسهم          | التمرير لأعلى ولأسفل ولليمين ولليسار .                                                                                    |
| 4 | لوحة المفاتيح الرقمية | أدخل الأرقام أو الأحرف أو الرموز.                                                                                         |
| 5 | زر "السكون"           | لتمكين وضع "السكون" أو وضع "الإسبات".                                                                                     |
|   |                       | اتبع الخطوات التالية لإخراج الطابعة من وضع "السكون":<br>• الضغط على أي زر من أزرار الجهاز .                               |
|   |                       | <ul> <li>سحب الدرج 1 أو تحميل ورق في وحدة التغذية متعددة<br/>الأغراض.</li> </ul>                                          |
|   |                       | <ul> <li>فتح الباب أو الغطاء.</li> </ul>                                                                                  |
|   |                       | <ul> <li>إرسال مهمه طباعه من الكمبيونز.</li> <li>تنفيذ "التشغيل عند إعادة التعيين" باستخدام زر التشغيل الرئيسي</li> </ul> |
|   |                       | <ul> <li>توصيل جهاز بمنفذ USB موجود بالطابعة.</li> </ul>                                                                  |

|    |                            | (                                                                                                |
|----|----------------------------|--------------------------------------------------------------------------------------------------|
|    | استخدم                     | من أجل                                                                                           |
| 6  | الزر "إيقاف" أو<br>"إلغاء" | لإيقاف كل أنشطة الطابعة.                                                                         |
| 7  | زر "السابق"                | للرجوع إلى الشاشة السابقة.                                                                       |
| 8  | زر "الصفحة<br>الرئيسية"    | الانتقال إلى الشاشة الرئيسية.                                                                    |
| 9  | مصباح المؤشر               | فحص حالة الطابعة.                                                                                |
| 10 | منفذ USB                   | توصيل محرك أقراص فلاش بالطابعة.<br><b>ملاحظة:</b> بدعم منفذ USB الأمامي فقط محر كات أقر اص فلاش. |

# تعيين حجم الورق ونوعه

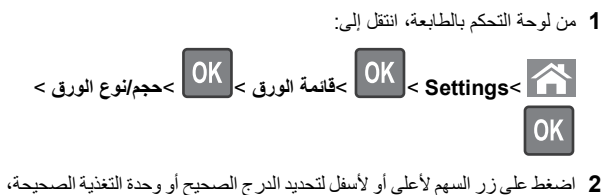

ثم اضغط على OK

3 اضغط على زر السهم لأعلى أو لأسفل لتحديد حجم الورق الصحيح، ثم اضغط على

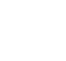

4 اضغط على زر السهم لأعلى أو لأسفل لتحديد نوع الورق، ثم اضغط على لتغيير الإعدادات.

# تهيئة إعدادات الورق العام

حجم الورق Universal هو إعداد مُعرَّف من قَبْل المستخدم يُتَيح لك الطباعة على أحجام ورق غير موجودة في قوائم الطابعة.

### ملاحظات:

OK

- أصغر حجم لورق Universal المدعوم هو
   70 ملم (2.5 × 5 بوصات) للطباعة على وجه واحد
   و105 × 148 ملم (4.13 × 5.83 بوصات) للطباعة على الوجهين (المزدوجة).
  - أكبر حجم لورث Universal المدعوم هو 216 ×
     356 ملم (8.5 × 14 بوصات) للطباعة على وجه واحد وعلى وجهين.
- أثناء الطباعة على ورق يقل عرضه عن 210 ملم (8.3 بوصات)، تقوم الطابعة بالطباعة بسرعة منخضنة بعد مرور فترة زمنية وذلك لضمان الحصول على أفضل أداء طباعة.

من لوحة تحكم الطابعة، انتقل إلى:

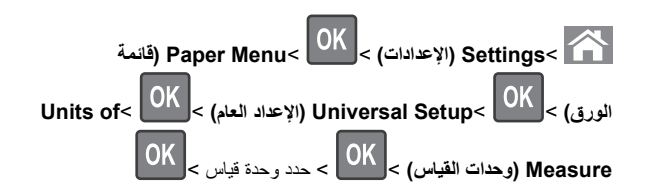

## ضبط قتامة مسحوق الحبر

### استخدام "ملقم الويب المدمج"

1 افتح مستعرض ويب، ثم اكتب عنوان IP للطابعة في حقل العنوان.

## ملاحظات:

- اعرض عنوان IP الخاص بالطابعة من قسم بروتوكول TCP/IP في قائمة شبكة الاتصال/المنافذ. ويتم عرض عنوان IP في أربع مجموعات من الأرقام المفصولة بنقاط على النحو 123.123.123.123.
- إذا كنت تستخدم خادم وكيل، فقم بتعطيله تلقانيًا لتحميل صفحة الويب بشكل صحيح.
- 2 انقر فوق إعدادات >إعدادات الطباعة >قائمة الجودة >قتامة مسحوق الحبر.
  - 3 قم بضبط درجة قتامة مسحوق الحبر، ثم انقر فوق Submit (إرسال).

## استخدام لوحة تحكم الطابعة

**1** من لوحة تحكم الطابعة، انتقل إلى:

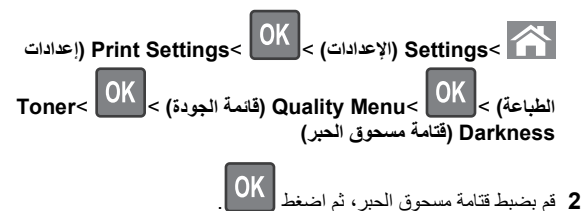

# أنواع محركات أقراص فلاش والملفات المدعومة

## ملاحظات:

- بجب أن تدعم محركات وحدات تخزين USB المحمولة عالية السرعة معيار السرعة الكاملة. إن أجهزة USB منخفضة السرعة غير مدعومة.
- يجب على محركات الأقراص المحمولة USB أن تدعم نظام جداول تخصيص الملف (FAT). الأجيزة المهيأة بنظام New Technology File System (NTFS)، أو أي نظام ملفات آخر، غير مدعومة.

| نوع الملف        | محركات أقراص فلاش الموصى بها                                           |
|------------------|------------------------------------------------------------------------|
| المستندات:       | يتم اختبار واعتماد العديد من أجهزة فلاش للاستخدام مع الطابعة. لمزيد من |
| pdf. •           | المعلومات، اتصل بالمكان الذي اشتريت منه الطابعة.                       |
| xps. •           |                                                                        |
| ال&صور:          |                                                                        |
| dcx. •           |                                                                        |
| gif. •           |                                                                        |
| jpg. • أو jpeg.  |                                                                        |
| bmp. •           |                                                                        |
| рсх. •           |                                                                        |
| • .tiff أو .tiff |                                                                        |
| png. •           |                                                                        |
| fls. •           |                                                                        |

## الطباعة من محرك أقراص محمول

#### ملاحظات:

- قبل طباعة ملف PDF مشفر، تتم مطالبتك بإدخال كلمة المرور الخاصة بالملف من لوحة التحكم بالطابعة.
  - لا يمكنك طباعة ملفات ليس لديك تصريحات بطباعتها.
    - 1 أدخل محرك أقراص محمول في منفذ USB.

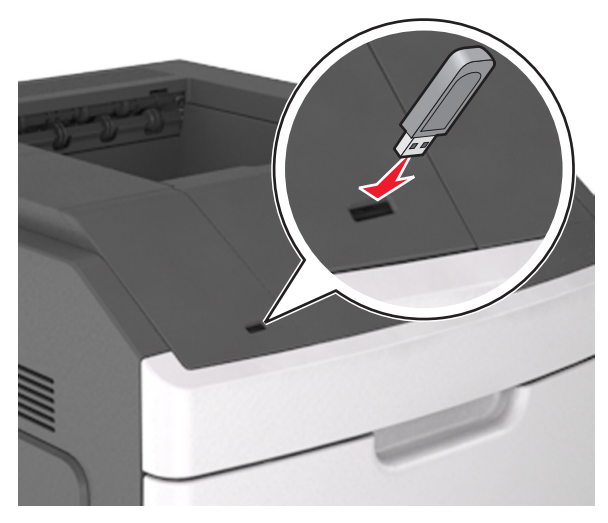

#### ملاحظات:

 يظهر رمز محرك الأقراص المحمول على لوحة التحكم بالطابعة وفي رمز المهام المحجوزة عند تركيب محرك الأقراص المحمول.

- إذا أنخلت محرك الأقراص المحمول حينما تكون الطابعة في حاجة إلى الانتباه،
   كما هو الحال حين يحدث انحشار للورق، فإن الطابعة تتجاهل جهاز الذاكرة.
- إذا أنخلت محرك الأقراص المحمول أثناء معالجة الطابعة لمهام طباعة أخرى، فستظهر الرسالة مشغولة. بعد الانتهاء من معالجة مهام الطباعة هذه، قد تحتاج إلى استعراض قائمة المهام المتوقفة لطباعة مستندات من محرك أقراص محمول.

تحذير - تلف محتمل: لا تلمس الطابعة، أو محرك الأقراص المحمول في المنطقة الموضحة أثناء تنشيط الطباعة أو القراءة أو الكتابة من وحدة الذاكرة. فقد يحدث فقد للبيانات.

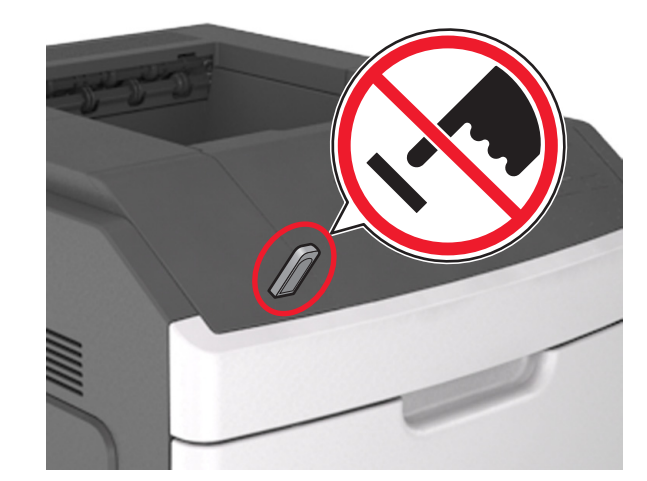

2 من لوحة التحكم بالطابعة، حدد المستند المطلوب طباعته.

3 اضغط على زر السهم الأيمن أو الأيسر لتحديد عدد النسخ المطلوب طباعتها، ثم اضغط

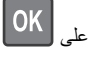

### ملاحظات:

OK

- لا تزل محرك الأقراص المحمول من منفذ USB إلى أن ينتهي المستند من الطباعة.
- إذا تركت محرك الأقراص المحمول في الطابعة بعد ترك شاشة قائمة USB الأولية، فقم بالوصول إلى المهام المحجوزة من لوحة التحكم بالطابعة لطباعة الملفات من محرك الأقراص المحمول.

## إلغاء مهمة طباعة من لوحة تحكم الطابعة

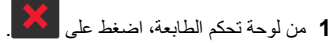

2 عند ظهور قائمة بمهام الطباعة، حدد المهمة المطلوب إلغاؤها، ثم اضغط على

# 3 اضغط على أن اللرجوع للشاشة الرئيسية.

# ربط الأدراج وفصلها

- 1 افتح مستعرض ويب، ثم اكتب عنوان IP الخاص بالطابعة في حقل العنوان. ملاحظات:
- عرض عنوان IP على لوحة التحكم بالطابعة في القسم TCP/IP ضمن قائمة Network/Ports (شبكة الاتصال/المنافذ). ويتم عرض عنوان IP في أربع مجموعات من الأرقام المفصولة بنقاط على النحو 123.123.123.
  - إذا كنت تستخدم خادم وكيل، فقم بتعطيله تلقائيًا لتحميل صفحة الويب بشكل صحيح.

### 2 انقر فوق الإعدادات >قائمة الورق.

- قم بتغيير إعدادات حجم الورق ونوعه للأدراج التي تقوم بربطها.
- لربط الأدراج، تأكد من أن حجم الورق المستعمل في الدرج ونوعه يتطابق مع ورق الدرج الأخر.
- لربط الأدراج، تأكد من أن حجم الورق المستعمل في الدرج ونوعه يتطابق مع ورق الدرج الآخر.

### 4 انقر فوق Submit (ارسال).

ملاحظة: يمكنك كذلك تغيير إعدادات حجم الورق ونوعه باستخدام لوحة التحكم بالطابعة. للحصول على المزيد من المعلومات، انظر "تعيين حجم الورق ونوعه" في الصفحة 1.

**تحذير ـ تلف محتمل:** يجب أن يتطابق الورق المحمل في الدرج مع اسم نوع الورق المخصص في الطابعة. تختلف درجة حرارة وحدة الصيور وفقًا لنوع الورق المحدد. قد تحدث مشكلات في الطباعة إذا لم تتم تهيئة الإعدادات بشكل مناسب.

# استخدام طراز طابعة بشاشة تعمل باللمس ويبلغ حجمها 4.3 بوصات

# التعرف على الطابعة

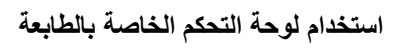

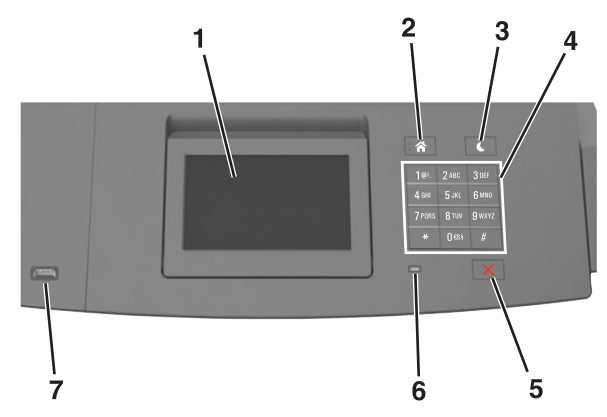

|   | استخدم                     | من أجل                                                                                                    |
|---|----------------------------|----------------------------------------------------------------------------------------------------|
| 1 | الشاشة                     | <ul> <li>عرض حالة الطابعة.</li> <li>لإعداد الطابعة وتشغيلها.</li> </ul>                                                                                                    |
| 2 | زر "الصفحة<br>الرئيسية"    | الانتقال إلى الشاشة الرئيسية.                                                                                                    |
| 3 | زر "الىكون"                | لتمكين وضع "السكون" أو وضع "الإسبات".<br>اتبع الخطوات التالية لإخراج الطابعة من وضع "السكون":<br>• الضغط على أي زر من أزرار الجهاز.<br>• سحب الدرج 1 أو تحميل ورق في وحدة التغنية متعددة الأغراض.<br>• فتح الباب أو الغطاء.<br>• إرسال مهمة طباعة من الكمبيوتر.<br>• تنفيذ "التشغيل عند إعادة التميين" باستخدام زر التشغيل الرئيسي.<br>• توصيل جهاز بمنفذ USB موجود بالطابعة. |
| 4 | لوحة المفاتيح<br>الرقمية   | أدخل الأرقام أو الأحرف أو الرموز.                                                                                                    |
| 5 | الزر "إيقاف" أو<br>"إلغاء" | لإيقاف كل أنشطة الطابعة.                                                                                                    |
| 6 | مصباح المؤشر               | فحص حالة الطابعة.                                                                                                    |

|   | استخدم   | من أجل                                                      |
|---|----------|-------------------------------------------------------------|
| 7 | منفذ USB | توصيل محرك أقراص فلاش بالطابعة.                             |
|   |          | <b>ملاحظة:</b> يدعم منفذ USB الأمامي فقط محركات أقراص فلاش. |

# التعرف على الشاشة الرئيسية

عند تشغيل الطابعة، يتم عرض شاشة أساسية يتم الإشارة إليها باسم الشاشة الرئيسية. استخدم أزرار ورموز الشاشة الرئيسية لبدء إجراء ما.

**ملاحظة:** قد تختلف الشاشة الرئيسية وفقًا لإعدادات تخصيص الشاشة الرئيسية وإعداد الشخص المسؤول والحلول المضمنة النشطة.

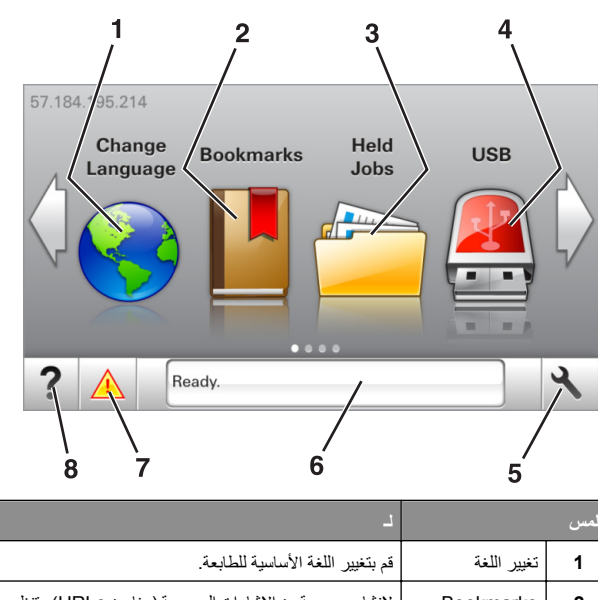

| 1 | تغيير اللغة                      | قم بتغيير اللغة الأساسية للطابعة.                                                                                                    |
|---|----------------------------------|----------------------------------------------------------------------------------------------------|
| 2 | Bookmarks<br>(الإشارات المرجعية) | لإنشاء مجموعة من الإشارات المرجعية (عناوين URLs) وتنظيمها<br>وحفظها في عرض على شكل شجرة من ارتباطات الملفات<br>والمجلدات.                                                                                    |
|   |                                  | ملاحظة: لا نتشمل طريقة عرض الشجرة الإشارات المرجعية التي<br>تم إنشاؤها ضمن النماذج والمغضلة، كما لا تكون الإشارات<br>المرجعية الموجودة في الشجرة قابلة للاستخدام في النماذج<br>والمغضلة.                     |
| 3 | إيقاف المهام                     | عرض جميع المهام المحجوزة حاليًا.                                                                                                    |
| 4 | USB                              | قم بعرض الصور الفوتو غرافية أو المستندات أو تحديدها أو طباعتها<br>من محرك أقراص محمول.<br>ملاحظة: يظهر هذا الرمز فقط عند الرجوع إلى الشاشة الرئيسية<br>أثناء توصيل بطاقة ذاكرة أو محرك أقراص محمول بالطابعة. |
| 5 | قوائم                            | قم بالوصول لقوائم الطابعة.<br><b>ملاحظة:</b> تصبح هذه القوائم متاحة فقط عندما تكون الطابعة في<br>الحالة Ready (جاهزة).                                                                                       |

| L                                                                                                    |                              | المس |
|----------------------------------------------------------------------------------------------------|------------------------------|------|
| <ul> <li>لعرض حالة الطابعة الحالية إما أنها Ready (جاهزة) أو<br/>Busy (مشغولة).</li> <li>اعرض حالة مستلزمات الطابعة.</li> <li>اعرض رسائل التدخل وإرشادات حول كيفية مسحها.</li> </ul>                         | شريط رسالة الحالة            | 6    |
| <ul> <li>اعرض رسالة تحذير أو رسالة خطأ من الطابعة عندما تتطلب<br/>التدخل لمتابعة المعالجة.</li> <li>اطلع على مزيد من المعلومات حول رسالة التحذير أو رسالة<br/>الخطأ من الطابعة، وحول كيفية مسحها.</li> </ul> | الحالة / مستلزمات<br>الطباعة | 7    |
| اعرض معلومات تعليمات حساسة للسياق.                                                                                                    | تلميحات                      | 8    |

## وقد تظهر تلك أيضًا على الشاشة الرئيسية:

| المس                                           | د                                                 |
|------------------------------------------------|---------------------------------------------------|
| Search Held Jobs (البحث في المهام<br>المتوقفة) | البحث في المهام المحجوزة حاليًا.                  |
| المهام بحسب المستخدم                           | قم بالوصول إلى مهام الطباعة التي يحفظها المستخدم. |
| ملفات التعريف والتطبيقات                       | قم بالوصول إلى ملفات التعريف والتطبيقات.          |

### الميزات

| الوصف                                                                                                    |
|----------------------------------------------------------------------------------------------------|
| إذا أثرت رسالة حضور في إحدى الوظانف، فسيظهر هذا الرمز<br>وسيومض ضوء المؤشر الأحمر.                                                                                         |
|                                                                                                    |
| إذا حدثت حالة خطأ، فسيظهر هذا الرمز.                                                                                                    |
|                                                                                                    |
| يقع عنوان PI الخاص بطابعتك في الزاوية اليسرى العلوية من الشاشة<br>الرئيسية، يمكنك استخدام عنوان PI عند الوصول إلى ملقم ويب<br>المضمن لعرض إعدادات الطابعة وتهينتها عن بعد. |
|                                                                                                    |

# استخدام أزرار شاشة اللمس

**ملاحظة:** قد تختلف الشاشة الرئيسية وفقًا لإعدادات تخصيص الشاشة الرئيسية وإعداد الشخص المسؤول والحلول المضمّنة النشطة.

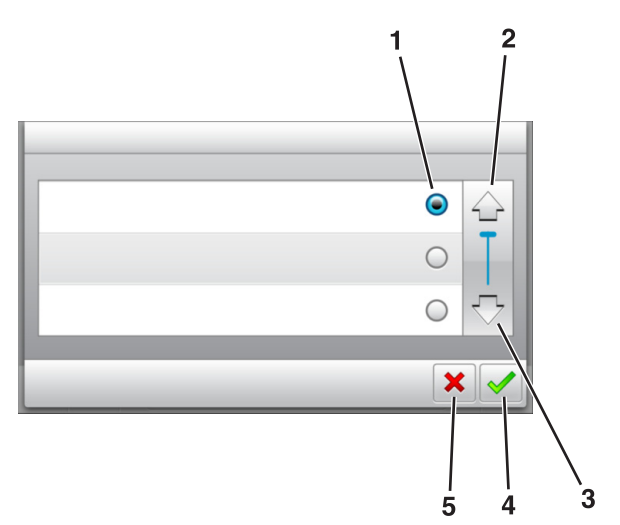

| د                                            | المس               |   |
|----------------------------------------------|--------------------|---|
| تحديد عنصىر أو مسحه                          | زر اختیار          | 1 |
| التمرير لأعلى.                               | السهم لأعلى        | 2 |
| التمرير لأسفل.                               | سهم لأسفل          | 3 |
| حفظ أحد الإعدادات.                           | الزر Accept (قبول) | 4 |
| <ul> <li>إلغاء إجراء أو تحديد.</li> </ul>    | زر إلغاء الأمر     | 5 |
| <ul> <li>ارجع إلى الشاشة السابقة.</li> </ul> |                    |   |

| . د                                                                    | المس |
|------------------------------------------------------------------------|------|
| العودة إلى الشاشة الرئيسية.                                            |      |
| افتح مربع حوار Help (التعليمات) المرتبط بالسياق على لوحة تحكم الطابعة. | ?    |
| التمرير إلى اليسار .                                                   |      |

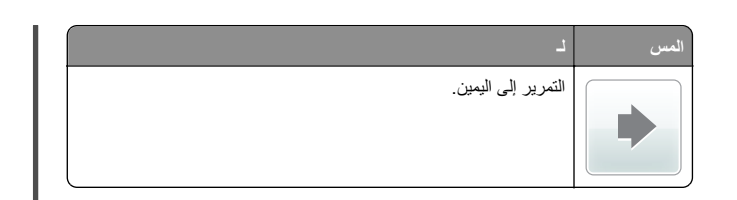

# تعيين حجم الورق ونوعه

من الشاشة الرئيسية، انتقل إلى:

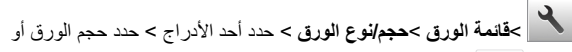

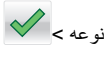

## تهيئة إعدادات الورق العام

حجم الورق Universal هو إعداد مُعرَّف من قبل المستخدم يُتيح لك الطباعة على أحجام ورق غير موجودة في قوائم الطابعة.

### ملاحظات:

- أصغر حجم لورق Universal المدعوم هو
   70 ملم (2.5 × 5 بوصات) للطباعة على وجه واحد
   و105 × 148 ملم (4.13 × 5.83 بوصات) للطباعة على الوجهين (المزدوجة).
  - أكبر حجم لورق Universal المدعوم هو 216 ×
     356 ملم (8.5 × 14 بوصات) للطباعة على وجه واحد وعلى وجهين.
- أثناء الطباعة على ورق يقل عرضه عن 210 ملم (8.3 بوصات)، تقوم الطابعة بالطباعة بسرعة منخفضة بعد مرور فترة زمنية وذلك لضمان الحصول على أفضل أداء طباعة.
  - 1 من الشاشة الرئيسية، انتقل إلى:

Paper Menu< (قانمة الورق) >Universal Setup (الإعداد العام) >Units of Measure (وحدات القياس) > حدد وحدة قياس.

2 المس Portrait Width (العرض الرأسي) أو Portrait Height (الارتفاع الرأسي).

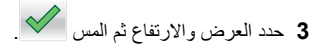

### ضبط قتامة مسحوق الحبر

استخدام "ملقم الويب المدمج"

1 افتح مستعرض ويب، ثم اكتب عنوان IP الخاص بالطابعة في حقل العنوان.

#### ملاحظات:

- اعرض عنوان IP الطابعة على الشاشة الرئيسية للطابعة. ويتم عرض عنوان IP في أربع مجموعات من الأرقام المفصولة بنقاط على النحو 123.123.123.123.
- إذا كنت تستخدم خادم وكيل، فقم بتعطيله تلقائيًا لتحميل صفحة الويب بشكل صحيح.
- 2 انقر فوق إعدادات >إعدادات الطباعة >قائمة الجودة >قتامة مسحوق الحبر.
  - 3 قم بضبط الإعداد، ثم انقر فوق Submit (إرسال).

### استخدام لوحة تحكم الطابعة

1 من الشاشة الرئيسية، انتقل إلى:

Settings< (الإعدادات) >Print Settings (اعدادات) الطباعة) Quality Menu (قائمة الجودة) >Toner Darkness (قتامة مسحوق الحبر)

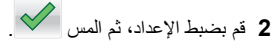

## أنواع محركات أقراص فلاش والملفات المدعومة

### ملاحظات:

- يجب أن تدعم محركات وحدات تخزين USB المحمولة عالية السرعة معيار السرعة الكاملة. إن أجهزة USB منخفضة السرعة غير مدعومة.
- يجب على محركات الأقراص المحمولة USB أن تدعم نظام جداول تخصيص الملف (FAT). الأجيزة المهيأة بنظام New Technology File System (NTFS)، أو أي نظام ملفات أخر، غير مدعومة.

| نوع الملف        | محركات أقراص فلاش الموصى بها                                           |
|------------------|------------------------------------------------------------------------|
| المستندات:       | يتم اختبار واعتماد العديد من أجهزة فلاش للاستخدام مع الطابعة. لمزيد من |
| pdf. •           | المعلومات، اتصل بالمكان الذي اشتريت منه الطابعة.                       |
| xps. •           |                                                                        |
| ال&صور:          |                                                                        |
| dcx. •           |                                                                        |
| gif. •           |                                                                        |
| • .jpeg أو .jpeg |                                                                        |
| bmp. •           |                                                                        |
| pcx. •           |                                                                        |
| • .tiff أو .tiff |                                                                        |
| png. •           |                                                                        |
| fls. •           |                                                                        |

## الطباعة من محرك أقراص محمول

#### ملاحظات:

- قبل طباعة ملف PDF مشفر، تتم مطالبتك بإدخال كلمة المرور الخاصة بالملف من لوحة التحكم بالطابعة.
  - لا يمكنك طباعة ملفات ليس لديك تصريحات بطباعتها.
    - 1 أدخل محرك أقراص محمول في منفذ USB.

#### ملاحظات:

- يظهر رمز محرك الأقراص المحمول على الشاشة الرئيسية عند تركيب محرك الأقراص المحمول.
- إذا أنخلت محرك الأقراص المحمول حينما تكون الطابعة في حاجة إلى الانتباه،
   كما هو الحال حين يحدث انحشار للورق، فإن الطابعة تتجاهل جهاز الذاكرة.
- إذا أدخلت محرك الأقراص المحمول أثناء معالجة الطابعة لمهام طباعة أخرى، فستظهر الرسالة مشغولة. بعد الانتهاء من معالجة مهام الطباعة هذه، قد تحتاج إلى استعراض قائمة المهام المتوقفة لطباعة مستندات من محرك أقراص محمول.

**تحذير - تلف محتمل**: لا تلمس الطابعة، أو محرك الأقر اص المحمول في المنطقة الموضحة أثناء تنشيط الطباعة أو القراءة أو الكتابة من وحدة الذاكرة. فقد يحدث فقد للبيانات.

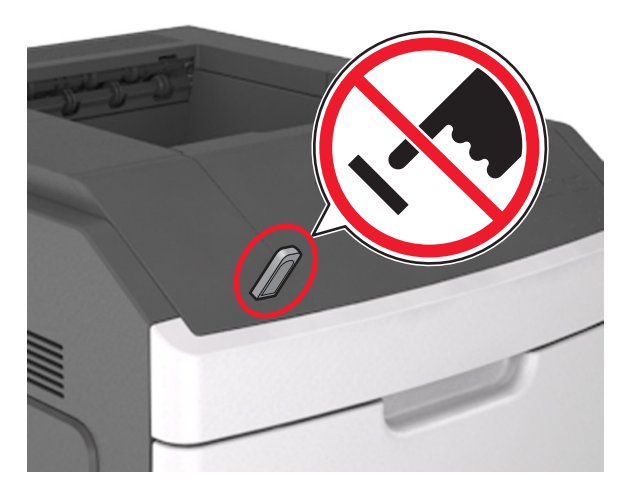

- 2 من لوحة تحكم الطابعة، المس المستند المطلوب طباعته.
- 3 المس الأسهم لتحديد عدد النسخ المطلوب طباعتها، ثم المس طباعة.

#### ملاحظات:

 لا تزل محرك الأقراص المحمول من منفذ USB إلى أن ينتهي المستند من الطباعة.

 إذا تركت محرك الأقراص المحمول في الطابعة بعد ترك شاشة قائمة USB الأولية، فقم بلمس Held Jobs (المهام المحجوزة) على الشاشة الرئيسية لطباعة الملفات من محرك الأقراص المحمول.

## إلغاء مهمة طباعة من لوحة تحكم الطابعة

1 من الشاشة الرئيسية، المس الغاء المهام أو اضغط على للج المفاتيح.

- 2 المس المهمة المطلوب إلغاؤها، ثم المس 2

# ربط الأدراج وفصلها

1 افتح مستعرض ويب، ثم اكتب عنوان IP الخاص بالطابعة في حقل العنوان. ملاحظات:

- اعرض عنوان PI للطابعة على الشاشة الرئيسية للطابعة. ويتم عرض عنوان PI في أربع مجموعات من الأرقام المفصولة بنقاط على النحو 123.123.123.123.
- إذا كنت تستخدم خادم وكيل، فقم بتعطيله تلقانيًا لتحميل صفحة الويب بشكل صحيح.

### 2 انقر فوق الإعدادات >قائمة الورق.

3 قم بتغيير إعدادات حجم ونوع الورق للأدراج التي تقوم بربطها.

- لربط الأدراج، تأكد من أن حجم ونوع الورق للدرج يتطابق مع الدرج الآخر.
- لفصل الأدراج، تأكد من أن حجم ونوع الورق " يتطابق مع الدرج الآخر.
  - 4 انقر فوق Submit (إرسال).

ملاحظة: يمكنك كذلك تغيير إعدادات حجم ونوع الورق باستخدام لوحة التحكم بالطابعة. للحصول على المزيد من المعلومات، انظر <u>"تعيين حجم الورق ونوعه" في الصفحة 4</u>.

**تحذير ـ تلف محتمل:** يجب أن يتطابق الورق المحمل في الدرج مع اسم نوع الورق المحدد. قد المخصص في الطابعة. تختلف درجة حرارة وحدة الصبير وفقًا لنوع الورق المحدد. قد تحدث مشكلات في الطباعة إذا لم تتم تهيئة الإعدادات بشكل مناسب.

# استخدام طراز طابعة بشاشة تعمل باللمس ويبلغ حجمها 7 بوصات

# التعرف على الطابعة

# استخدام لوحة التحكم الخاصة بالطابعة

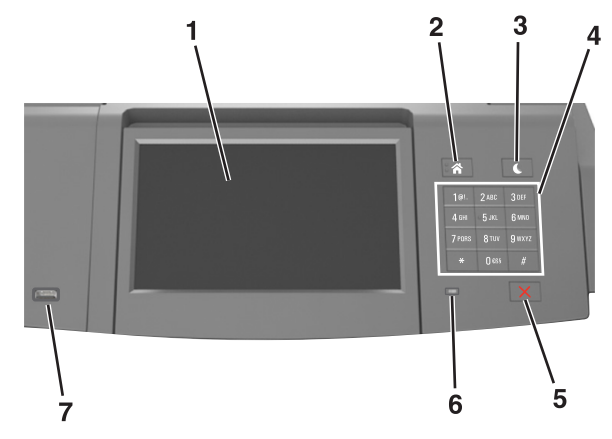

|   | استخدم                     | من أجل                                                                             |
|---|----------------------------|------------------------------------------------------------------------------------|
| 1 | الشاشة                     | <ul> <li>عرض حالة الطابعة.</li> </ul>                                              |
|   |                            | <ul> <li>لإعداد الطابعة وتشغيلها.</li> </ul>                                       |
| 2 | زر "الصفحة<br>الرئيسية"    | الانتقال إلى الشاشة الرئيسية.                                                      |
| 3 | زر "السكون"                | لتمكين وضع "السكون" أو وضع "الإسبات".                                              |
|   |                            | اتبع الخطوات التالية لإخراج الطابعة من وضع "السكون":                               |
|   |                            | <ul> <li>الضغط على زر "السكون" وتحريره.</li> </ul>                                 |
|   |                            | <ul> <li>لمس الشاشة أو الضغط على أي من أزرار الجهاز.</li> </ul>                    |
|   |                            | <ul> <li>فتح درج أو غطاء أو باب.</li> </ul>                                        |
|   |                            | <ul> <li>إرسال مهمة طباعة من الكمبيوتر.</li> </ul>                                 |
|   |                            | <ul> <li>تنفيذ "التشغيل عند إعادة التعيين" باستخدام زر التشغيل الرئيسي.</li> </ul> |
|   |                            | <ul> <li>توصيل أي جهاز بمنفذ USB.</li> </ul>                                       |
| 4 | لوحة المفاتيح<br>الرقمية   | إدخال الأرقام أو الأحرف أو الرموز بالطابعة.                                        |
| 5 | الزر "إيقاف" أو<br>"إلغاء" | لإيقاف كل أنشطة الطابعة.                                                           |
| 6 | مصباح المؤشر               | فحص حالة الطابعة.                                                                  |

| من أجل                                                            | استخدم   |   |
|-------------------------------------------------------------------|----------|---|
| للسماح بتوصيل مهايئ USB Bluetooth أو محرك أقراص فلاش<br>بالطابعة. | منفذ USB | 7 |
| ملاحظة: يدعم منفذ USB الأمامي فقط محركات أقراص فلاش.              |          |   |

# التعرف على الشاشة الرئيسية

عند تشغيل الطابعة، يُظهر العرض شاشة أساسية، يُشار إليها باسم الشاشة الرئيسية. استخدم أزرار ورموز الشاشة الرئيسية لبدء إجراء ما.

**ملاحظة:** قد تختلف الشاشة الرئيسية وفقًا لإعدادات تخصيص الشاشة الرئيسية وإعداد الشخص المسؤول والحلول المضمنة النشطة.

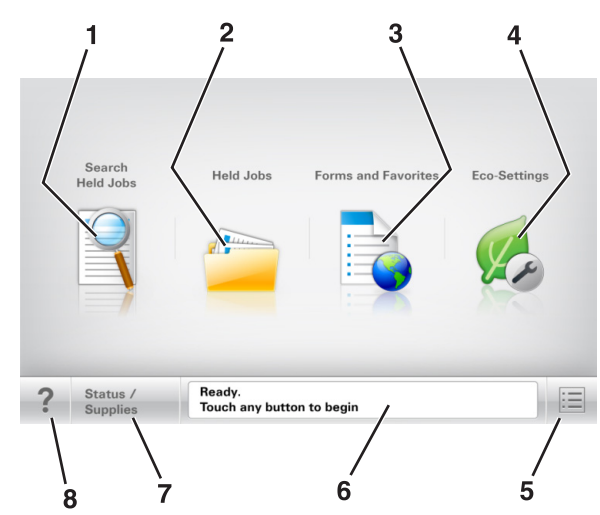

|   | المس                        | من أجل                                                                                                    |
|---|-----------------------------|----------------------------------------------------------------------------------------------------|
| 1 | البحث في المهام<br>المحجوزة | ابحث في المهام المحجوزة حاليًا.                                                                                                    |
| 2 | المهام المحجوزة             | اعرض جميع المهام المحجوزة حاليًا.                                                                                                    |
| 3 | النماذج والمفضلة            | للوصول إلى نماذج الإنترنت المستخدمة بشكل متكرر .                                                                                                    |
| 4 | إعدادات التوفير             | لضبط استهلاك الطاقة والضوضاء واستخدام الورق ومسحوق<br>الحبر.                                                                                                    |
| 5 | القوائم                     | قم بالوصول لقوائم الطابعة.<br><b>ملاحظة:</b> تصبح هذه القوائم متاحة فقط عندما تكون الطابعة في<br>الحالة "جاهزة".                                                                                                 |
| 6 | شريط رسالة الحالة           | <ul> <li>اعرض حالة الطابعة الحالية مثل جاهزة أو مشغولة.</li> <li>لعرض أوضاع الطابعة مثل وحدة التصوير منخفضة أو انخفاض<br/>مستوى الحبر بالخرطوشة.</li> <li>اعرض رسائل التدخل وإرشادات حول كيفية مسحها.</li> </ul> |

| المس                | المس                         | من أجل                                                                                                    |
|---------------------|------------------------------|----------------------------------------------------------------------------------------------------|
| الحالة /<br>الطباعا | الحالة / مستلزمات<br>الطباعة | <ul> <li>لعرض رسالة تحذير من الطابعة أو رسائل خطأ عندما تتطلب<br/>الطابعة التدخل لمتابعة المعالجة.</li> <li>اطلع على مزيد من المعلومات حول رسائل أو تحذيرات الطابعة،<br/>وحول كيفية مسحها.</li> </ul> |
| 8 تلميحان           | تلميحات                      | افتح معلومات حول "تعليمات" حساسة للسياق على لوحة تحكم الطابعة.                                                                                                    |

### الميزات

| لوصف                                                                                                    | الميزة                  |
|----------------------------------------------------------------------------------------------------|-------------------------|
| ذا أثرت رسالة حضور في إحدى الوظائف، فسيظهر هذا الرمز<br>مسيمة، جنب مالية ثبر الأمير                                              | تنبيه رسالة الحضور      |
| وميومين بينو - الموسر الاختر.                                                                                                    |                         |
| ذا حدثت حالة خطأ، فسيظهر هذا الرمز.                                                                                              | تحذير                   |
|                                                                                                    |                         |
| يقع عنوان IP الخاص بطابعة شبكتك في الزاوية اليسري العلوية                                                                        | عنوان IP الخاص بالطابعة |
| لمُناسَّة الرئيسية ويتم عرضه على سَكَّل اربع مجموعات من الارقام<br>قصل ما بينها نقاط. بمكنك استخدام عنو ان IP عند الوصول إلى خاد | مثال: 123.123.123.123   |
| ريب المضّمن لكي تَتَمكن من عرض إعدادات الطابعة وتكوينها عن<br>بعد، حتى عندما لا تكون بالقرب من الطابعة.                          |                         |

## استخدام أزرار شاشة اللمس

**ملاحظة:** قد تختلف الشاشة الرئيسية والرموز والأزرار وفقًا لإعدادات تخصيص الشاشة الرئيسية وإعداد الشخص المسؤول والحلول المضمنة النشطة.

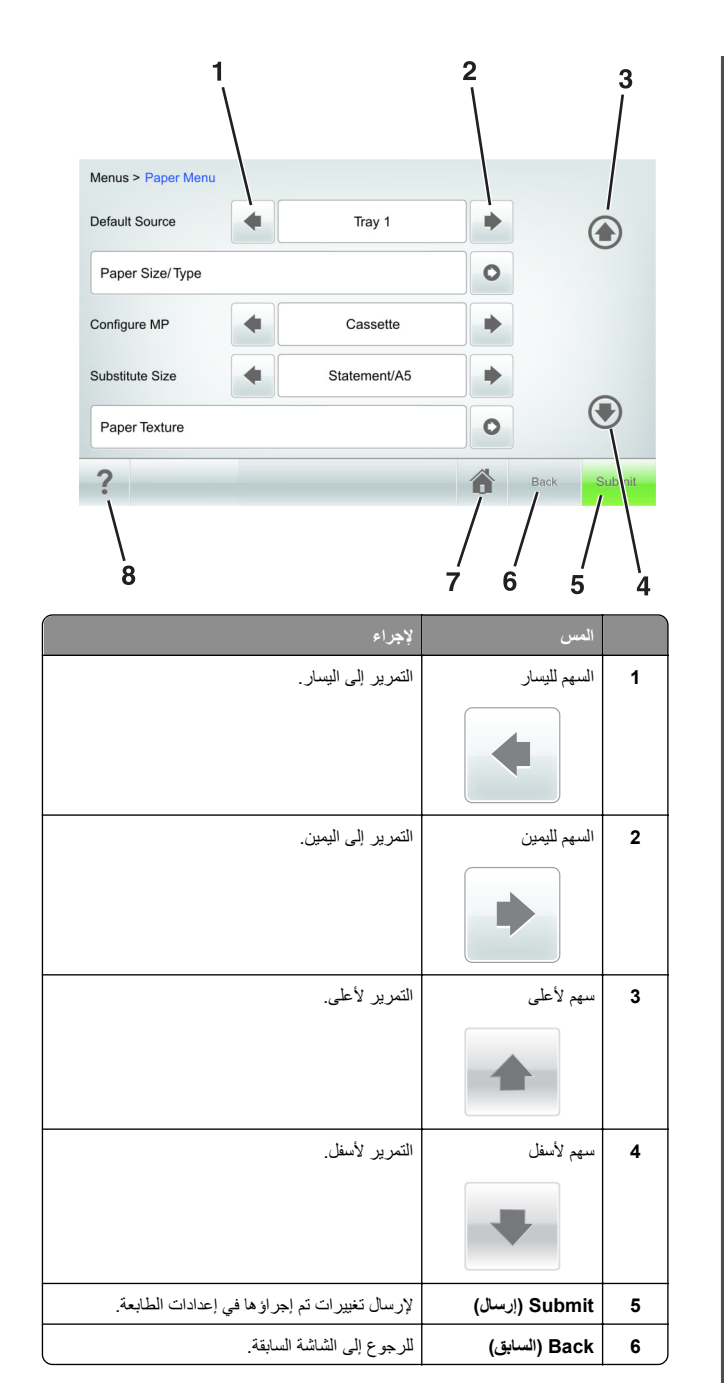

|   | المس                   | لإجراء                                                                  |
|---|------------------------|-------------------------------------------------------------------------|
| 7 | Home (الشاشة الرئيسية) | العودة إلى الشاشة الرئيسية.                                             |
|   |                        |                                                                         |
| 8 | تلميحات                | افتح مربع حوار Help (تعليمات) المرتبطة بالسياق على<br>له حة تحكه الطلعة |
|   | ?                      |                                                                         |

### استخدام أزرار شاشة اللمس الأخرى

| المس             | لإجراء                                                                                    |
|------------------|-------------------------------------------------------------------------------------------|
| Accept (قبول)    | حفظ الإعدادات.                                                                            |
|                  |                                                                                           |
| (الغاء) Cancel   | <ul> <li>إلغاء إجراء أو تحديد.</li> </ul>                                                 |
| ×                | <ul> <li>الخروج من الثماثمة والرجوع إلى الثماثمة السابقة من دون حفظ التغييرات.</li> </ul> |
| (زیادة) Increase | تحديد قيمة أعلى.                                                                          |
| +                |                                                                                           |
| (خفض) Decrease   | تحديد قيمة أقل.                                                                           |
|                  |                                                                                           |
| خروج) Exit       | الخروج من الشاشة الحالية.                                                                 |
|                  |                                                                                           |

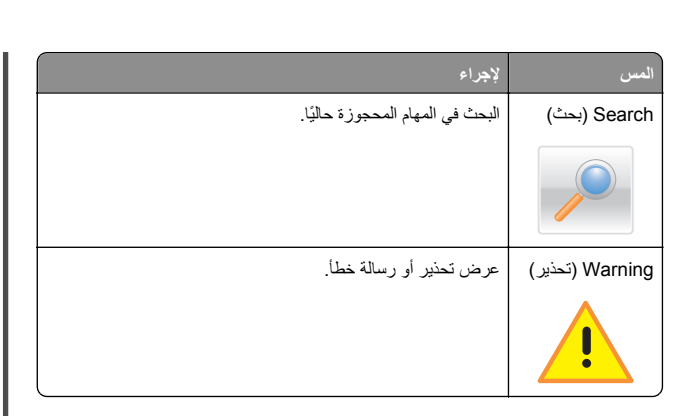

## تعيين حجم الورق ونوعه

من الشاشة الرئيسية، انتقل إلى:

الحالية العامة "الورق" >"حجم/ نوع الورق" > حدد درجًا > حدد حجم الورق أو نوعه >"إرسال"

### ملاحظات:

- يتم تعيين حجم الورق تلقائيًا وفعًا لموضع موجهات الورق في كل درج، ما عدا وحدة التغذية متعددة الأغراض.
  - يجب تعيين حجم الورق لوحدة التغذية متعددة الأغراض يدويًا من قائمة "حجم الورق".
  - ويجب تعيين نوع الورق يدويًا بالنسبة لجميع الأدراج التي لا تحتوي على ورق عادي.

## تهيئة إعدادات الورق العام

حجم الورق Universal هو إعداد مُعرَّف من قبل المستخدم يتيح لك الطباعة على أحجام ورق غير موجودة في قوائم الطابعة.

### ملاحظات:

- أصغر حجم لورق Universal المدعوم هو
   70 ملم (2.74 × 5 بوصات) للطباعة على وجه واحد
   و 105 × 148 ملم (4.13 × 5.83 بوصات) للطباعة على الوجهين (المزدوجة).
  - أكبر حجم لورق Universal المدعوم هو 216 ×
     356 ملم (8.5 × 14 بوصات) للطباعة على وجه واحد و على وجهين.
- أثناء الطباعة على ورق يقل عرضه عن 210 ملم (8.3 بوصات)، تقوم الطابعة بالطباعة بسرعة منخفضة بعد مرور فترة زمنية وذلك لضمان الحصول على أفضل أداء طباعة.
  - 1 من الشاشة الرئيسية، انتقل إلى:

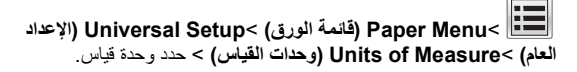

2 المس Portrait Width (العرض الرأسي) أو Portrait Height (الارتفاع الرأسي).
 3 حدد العرض والطول ثم المس Submit (إرسال).

## ضبط قتامة مسحوق الحبر

- 1 افتح مستعرض ويب، ثم اكتب عنوان IP الخاص بالطابعة في حقل العنوان. ملاحظات.
- اعرض عنوان PJ للطابعة على الشائشة الرئيسية للطابعة. ويتم عرض عنوان P] في أربع مجموعات من الأرقام المفصولة بنقاط على النحو 123.123.123.123.
- إذا كنت تستخدم خادم وكيل، فقم بتعطيله تلقانيًا لتحميل صفحة الويب بشكل صحيح.
- 2 انقر فوق إعدادات >إعدادات الطباعة >قائمة الجودة >قتامة مسحوق الحبر.
  - 3 اضبط قتامة مسحوق الحبر، ثم انقر فوق Submit (ارسال).

### استخدام لوحة تحكم الطابعة

1 من الشاشة الرئيسية، انتقل إلى:

العدادات) >Settings (الإعدادات) >Print Settings (إعدادات الطباعة) >Quality Menu (قائمة الجودة) >Toner Darkness (قتامة مسحوق الحبر)

2 اضبط الإعداد، ثم المس Submit (إرسال).

# أنواع محركات أقراص فلاش والملفات المدعومة

### ملاحظات:

- يجب أن تدعم محركات وحدات تخزين USB المحمولة عالية السرعة معيار السرعة الكاملة. إن أجهزة USB منخفضة السرعة غير مدعومة.
- يجب على محركات الأقراض المحمولة USB أن تدعم نظام جداول تخصيص الملف (FAT). الأجهزة المهيأة بنظام New Technology File System (NTFS)، أو أي نظام ملفات آخر، غير مدعومة.

| نوع الملف        | محركات اقراص فلاش الموصى بها                                           |
|------------------|------------------------------------------------------------------------|
| المستندات:       | يتم اختبار واعتماد العديد من أجهزة فلاش للاستخدام مع الطابعة. لمزيد من |
| pdf. •           | المعلومات، اتصل بالمكان الذي اشتريت منه الطابعة.                       |
| xps. •           |                                                                        |
| ال&صور:          |                                                                        |
| dcx. •           |                                                                        |
| gif. •           |                                                                        |
| • .jpeg أو .jpg  |                                                                        |
| bmp. •           |                                                                        |
| pcx. •           |                                                                        |
| • .tiff أو .tiff |                                                                        |
| png. •           |                                                                        |
| fls. •           |                                                                        |

## الطباعة من محرك أقراص محمول

### ملاحظات:

- قبل طباعة ملف PDF مشفر، تتم مطالبتك بإدخال كلمة المرور الخاصة بالملف من لوحة التحكم بالطابعة.
  - لا يمكنك طباعة ملفات ليس لديك تصريحات بطباعتها.
    - 1 أدخل محرك أقراص محمول في منفذ USB.

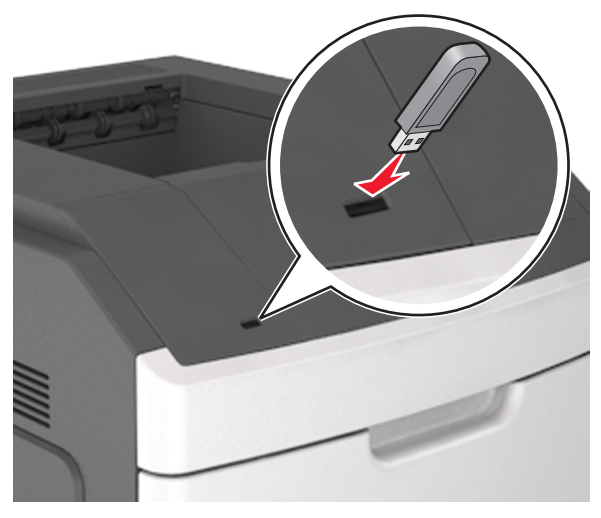

#### ملاحظات:

 يظهر رمز محرك الأقراص المحمول على الشاشة الرئيسية عند تركيب محرك الأقراص المحمول.

- إذا أنخلت محرك الأقراص المحمول حينما تكون الطابعة في حاجة إلى الانتباه،
   كما هو الحال حين يحدث انحشار للورق، فإن الطابعة نتجاهل جهاز الذاكرة.
- إذا أدخلت محرك الأقراص المحمول أثناء معالجة الطابعة لمهام طباعة أخرى، فستظهر الرسالة مشغولة. بعد الانتهاء من معالجة مهام الطباعة هذه، قد تحتاج إلى استعراض قائمة المهام المتوقفة لطباعة مستندات من محرك أقراص محمول.

**تحذير ـ تلف محتمل:** لا تلمس كابل USB أو أيًا من مهاينات شبكة الاتصال اللاسلكية أو أي موصل أو وحدة الذاكرة أو الطابعة في المناطق الموضحة أثناء تتشيط الطباعة أو القراءة أو الكتابة من وحدة الذاكرة. فقد يحدث فقد للبيانات.

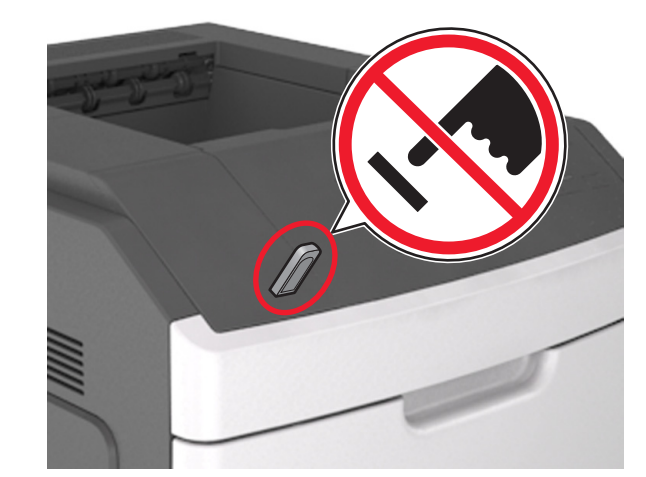

- 2 من لوحة تحكم الطابعة، المس المستند المطلوب طباعته.
- 3 المس الأسهم لتحديد عدد النسخ المطلوب طباعتها، ثم المس طباعة.

### ملاحظات:

- لا تزل محرك الأقراص المحمول من منفذ USB إلى أن ينتهي المستند من الطباعة.
- إذا تركت محرك الأقراص المحمول في الطابعة بعد ترك شاشة قائمة USB الأولية، فقم بلمس Held Jobs (المهام المحجوزة) على الشاشة الرئيسية لطباعة الملفات من محرك الأقراص المحمول.

# إلغاء مهمة طباعة من لوحة تحكم الطابعة

- 1 من لوحة تحكم الطابعة، المس إلغاء المهمة أو اضغط على لا في لوحة المفاتيح الرقمية.
  - 2 المس مهمة الطباعة التي تريد إلغاءها، ثم المس حذف المهام المحددة.

ملاحظة: إذا قمت بالضغط على 🔀 بلوحة المفاتيح الوقمية، فالمس استناف للعودة إلى الشاشة الرئيسية.

# ربط الأدراج وفصلها

1 افتح مستعرض ويب، ثم اكتب عنوان IP الخاص بالطابعة في حقل العنوان.

### ملاحظات:

- اعرض عنوان PJ الطابعة على الشائشة الرئيسية للطابعة. ويتم عرض عنوان PI في أربع مجموعات من الأرقام المفصولة بنقاط على النحو 123.123.123.123.
- إذا كنت تستخدم خادم وكيل، فقم بتعطيله تلقانيًا لتحميل صفحة الويب بشكل صحيح.
  - 2 انقر فوق الإعدادات >قائمة الورق.
  - 3 قم بتغيير إعدادات حجم ونوع الورق للأدراج التي تقوم بربطها.
- لربط الأدراج، تأكد من صبط حجم ونوع الورق للدرج بما يتطابق مع الدرج الآخر.
- لفصل الأدراج، تأكد من ضبط حجم ونوع الورق للدرج الذي ال يتطابق مع الدرج الآخر.
  - 4 انقر فوق Submit (ارسال).

ملاحظة: يمكنك كذلك تغيير إعدادات حجم ونوع الورق باستخدام لوحة التحكم بالطابعة. للحصول على المزيد من المعلومات، انظر <u>"تعيين حجم الورق ونوعه" في الصفحة 7</u>.

**تحذير - تلف محتمل:** يجب أن يتطابق الورق المحمل في الدرج مع اسم نوع الورق المحدد. قد المخصص في الطابعة. تختلف درجة حرارة وحدة الصهر وفقًا لنوع الورق المحدد. قد تحدث مشكلات في الطباعة إذا لم تتم تهيئة الإعدادات بشكل مناسب.

# إعداد تطبيقات الشاشة الرئيسية واستخدامها

ملاحظة: هذا الفصل قابل للتطبيق على طرز الطابعات المزودة بشاشات لمس يبلغ حجمها 4.3 و7 بوصات فقط.

# العثور على عنوان IP الخاص بالطابعة

**ملاحظة:** تأكّد من أن الطابعة متصلة بالشبكة أو بخادم طباعة.

- يمكنك العثور على عنوان IP الخاص بالطابعة:
- من الزاوية العلوية اليسرى لشاشة الطابعة الرئيسية.
- من قسم TCP/IP في قائمة شبكة الاتصال/المنافذ.
- من خلال طباعة صفحة إعداد شبكة الاتصال أو صفحة إعدادات القائمة، ثم العثور على قسم TCP/IP.

ملاحظة: ويتم عرض عنوان IP في أربع مجموعات من الأرقام المفصولة بنقاط، على النحو 123.123.123.123

# العثور على عنوان IP الخاص بالكمبيوتر

#### لمستخدمي نظام التشغيل Windows

- 1 في مربع الحوار Run (تشغيل)، اكتب cmd لفتح موجه الأمر.
  - 2 اكتب ipconfig، ثم ابحث عن عنوان IP.

### لمستخدمي نظام التشغيل Macintosh

- 1 من System Preferences (تفضيلات النظام) في القائمة Apple، حدد Network (الشبكات).
  - 2 حدد نوع الاتصال الذي تستخدمه ثم انقر فوق Advanced (خيارات متقدمة) > Advance.
    - **3** ابحث عن عنوان IP.

## الوصول إلى ملقم ويب المضمن

يعد خادم الوصول المضمن عبارة عن صفحة ويب الطابعة التي نتيح لك عرض إعدادات الطابعة وتهينتها عن بُعد حتى لو لم تكن بالقرب من الطابعة ماديًا.

- 1 احصل على عنوان IP للطابعة:
- من الشاشة الرئيسية للوحة التحكم بالطابعة
- من قسم TCP/IP في القائمة شبكة الاتصال/المنافذ
- من خلال طباعة صفحة إعداد شبكة الاتصال أو صفحة إعدادات القائمة، ثم العثور على قسم TCP/IP

ملاحظة: ويتم عرض عنوان IP في أربع مجموعات من الأرقام المفصولة بنقاط، على النحو 123.123.123.2

- 2 افتح مستعرض ويب، ثم اكتب عنوان IP الخاص بالطابعة في حقل العنوان.
  - 3 اضغط على Enter.

**ملاحظة**: إذا كنت تستخدم خادم وكيل، فقم بتعطيله تلقائيًا لتحميل صفحة الويب بشكل صحيح.

### تخصيص الشاشة الرئيسية

1 افتح مستعرض ويب، ثم اكتب عنوان IP الخاص بالطابعة في حقل العنوان.

ملاحظة: اعرض عنوان P| للطابعة على الشاشة الرئيسية للطابعة. ويتم عرض عنوان P| في أربع مجموعات من الأرقام المفصولة بنقاط على النحو 123.123.123.123.

- 2 جرًب حلا أو أكثر مما يلي:
- قم بعرض رموز وظائف الطابعة الأساسية أو إخفائها.
   أ انقر فوق الاعدادات >إعدادات عامة >تخصيص الشاشة الرئيسية.
- حدد خانات الاختيار لتحديد الرموز التي تظهر على الشاشة الرئيسية .
   للطابعة.

ملاحظة: إذا قمت بمسح مربع الاختيار بجانب رمز، فلن يظهر الرمز عندئذ على الشاشة الرئيسية.

- ج انقر فوق Submit (ارسال).
- قم بتخصيص الرمز لتطبيق. للحصول على مزيد من المعلومات، انظر "العثور على معلومات حول تطبيقات الشاشة الرئيسية" في الصفحة 9 أو انظر المراجع المرفقة مع التطبيق.

## استخدام تطبيقات الشاشة الرئيسية

### العثور على معلومات حول تطبيقات الشاشة الرئيسية

تأتي الطابعة مزودة بتطبيقات الشاشة الرئيسية المثبتة مسبعًا. قبل التمكن من استخدام هذه التطبيقات، عليك أولا تنشيط هذه التطبيقات وإعدادها باستخدام ملقم الويب المضمّن. للحصول على مزيد من المعلومات حول الوصول إلى ملقم الويب المضمّن، انظر <u>"الوصول إلى ملقم</u> ويب المضمن" في الصفحة 9.

للحصول على معلومات تفصيلية حول تهيئة تطبيقات الشاشة الرئيسية واستخدامها، اتصل بالمكان الذي اشتريت منه الطابعة.

### استخدام الخلفية وشاشة السكون

| L                                                       | متخدام |
|---------------------------------------------------------|--------|
| قم بتخصيص شاشة الخمول والخلفية للصفحة الرئيسية للطابعة. |        |

من الشاشة الرئيسية، انتقل إلى:

Change Background (تغيير الخلفية) > حدد خلفية للاستخدام > Apply (تطبيق)

## إعداد "النماذج والمفضلة"

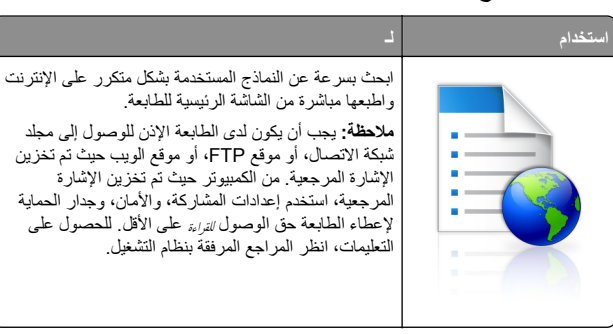

1 افتح مستعرض ويب، ثم اكتب عنوان IP الخاص بالطابعة في حقل العنوان.

ملاحظة: اعرض عنوان P| للطابعة على الشاشة الرئيسية للطابعة. ويتم عرض عنوان P| في أربع مجموعات من الأرقام المفصولة بنقاط على النحو 123.123.123.123.

- 2 انتر فوق Settings (الإعدادات) Apps< (التطبيقات) > Apps (النماذج Management (إدارة التطبيقات) > Forms and Favorites (النماذج والمفضلة).
  - 3 انقر فوق Add (إضافة)، ثم خصّص الإعدادات.

#### ملاحظات:

- انظر التعليمات التي تظهر عند المرور بالماوس عليها بجوار كل حقل للحصول على وصف للإعداد.
- للتأكد من صحة إعدادات الموقع للإشارة المرجعية، اكتب عنوان PI الصحيح الخاص بكمبيوتر المضيف حيث تقع الإشارة المرجعية. لمزيد من المعلومات حول الحصول على عنوان PI الخاص بكمبيوتر المضيف، انظر "العثور على عنوان PI الخاص بالكمبيوتر " في الصفحة Q.
  - تأكد من أن الطابعة تملك حقوق الوصول إلى المجلد حيث تقع الإشارة المرجعية.

#### 4 انقر فوق Apply (تطبيق).

لاستخدام التطبيق، المس Forms and Favorites (النماذج والمفضلة) على الشائسة الرئيسية للطابعة، ثم تنقل عبر فنات النماذج، أو ابحث عن النماذج استناداً إلى رقم النموذج، أو اسمه، أو وصفه.

## فهم "إعدادات التوفير"

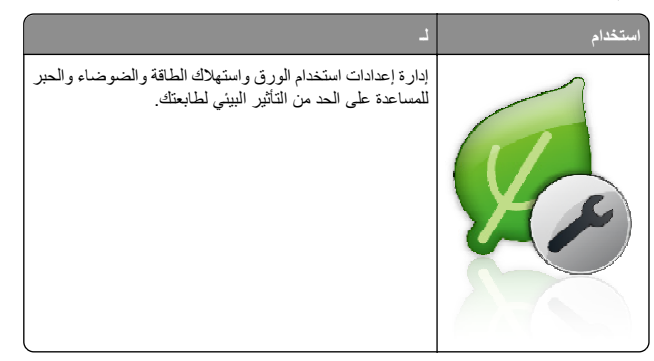

# إعداد لوحة التشغيل عن بعد

يتيح لك هذا التطبيق التفاعل مع لوحة التحكم بالطابعة حتى عندما لا تكون فعليًا بالقرب من طابعة شبكة الاتصال. ويمكنك، من الكمبيوتر، عرض حالة الطابعة وتحرير مهام الطباعة المحجوزة وإنشاء الإشارات المرجعية بالإضافة إلى القيام بمهام أخرى مرتبطة بالطباعة.

1 افتح مستعرض ويب، ثم اكتب عنوان IP الخاص بالطابعة في حقل العنوان.

**ملاحظة:** اعرض عنوان IP للطابعة على الشاشة الرئيسية للطابعة. يظهر عنوان IP في أربع مجموعات من الأرقام المفصولة بنقاط، مثل 123.123.123.

# 2 انقر فوق Settings (الإعدادات) >Remote Operator Panel (الإعدادات) Settings (إعدادات لوحة التشغيل عن بعد).

- 3 حدد خانة الاختيار تمكين، ثم قم بتخصيص الإعدادات.
  - **4** انقر فوق إ**رسال**

لاستخدام التطبيق، انقر فوق لوحة التشغيل عن بعد >بدء تشغيل تطبيق VNC الصغير.

# تصدير التهيئة واستيرادها

يمكنك تصدير إعدادات التهيئة إلى ملف نصى، ثم استير اد الملف بعد ذلك لتطبيق الإعدادات على طابعات أخرى.

1 افتح مستعرض ويب، ثم اكتب عنوان IP الخاص بالطابعة في حقل العنوان.

ملاحظة: اعرض عنوان P| للطابعة على الشاشة الرئيسية للطابعة. ويتم عرض عنوان P| في أربع مجموعات من الأرقام المفصولة بنقاط على النحو 123.123.123.123.

- 2 لتصدير تكوين أو استيراده لتطبيق واحد، قم بما يلي:
- أ انقر فوق Settings (الإعدادات) > Apps (التطبيقات) > Apps Management (إدارة التطبيقات).
- ب من قائمة التطبيقات المثبتة، انقر فوق اسم التطبيق الذي تريد تهيئته.
- ج انقر فوق Configure (تكوين)، ثم نقد أي من الإجراءات التالية:

 لتصدير تهيئة إلى ملف، انفر فوق Export (تصدير)، ثم اتبع الإرشادات التي تظهر على شاشة الكمبيوتر لحفظ ملف التهيئة.

#### ملاحظات:

- عند حفظ ملف التهيئة، يمكنك كتابة اسم ملف فريد أو استخدام اسم الملف الافتر اضي.
- في حال حدوث خُطأ "نفاذ ذاكرة JVM" فكرر عندئذ عملية التصدير
   حتى يتم حفظ ملف التهيئة.
- لاستيراد تهيئة من ملف، انقر فوق Import (استيراد)، ثم قم بالاستعراض للوصول إلى ملف التهيئة المحفوظ والذي تم تصديره من طابعة تمت تهيئتها مسبقًا.

### ملاحظات:

- قبل استيراد ملف التهيئة، يمكنك أن تختار إما مراجعته أو لا أو تحميله مباشرة.
- إذا حدثت فترة توقف وظهرت شاشة فارغة، فقم بتحديث مستعرض ويب، ثم انقر فوق Apply (تطبيق).
  - 3 لتصدير تكوين أو استيراده لتطبيقات متعددة، قم بما يلي:
- انقر فوق Settings (إعدادات) >Import/Export (استير اد/تصدير).
  - **ب** نفذ أي مما يل<u>ي:</u>
- لتصدير ملف تكوين، انقر فوق Export Embedded Solutions
   Bettings File (تصدير ملف إعدادات الحلول المضمنة) ثم اتبع الإرشادات التي تظهر على شاشة الكمبيوتر لحفظ ملف التكوين.
  - لاستيراد ملف تكوين، قم بما يلي:
- 1 انفر فرق Import Embedded Solutions Settings (استيراد ملف إعدادات الحلول المضمنة) File > Choose File (اختيار ملف) ثم قم بالاستعراض للوصول إلى ملف التكوين المحفوظ والذي تم تصديره من طابعة تم تكوينها مسبقا.
  - 2 انقر فوق Submit (إرسال).

# الطباعة

## طباعة مستند

- 1 من لوحة التحكم بالطابعة، عيِّن نوع الورق وحجمه ليطابقا الورق الذي تم تحميله.
  - 2 إرسال مهمة الطباعة:

### لمستخدمي نظام التشغيل Windows

- أ بعد فتح أحد المستندات، انقر فوق ملف >طباعة.
- ب انفر فوق Properties(خصائص) أو Preferences (تفضيلات) أو (جدار) أو Setup (جدارات) أو العداد).
  - ج اضبط الإعدادات إذا لزم الأمر.
    - د انقر فوق **موافق >طباعة**.

### لمستخدمي نظام التشغيل Macintosh

- أ خصّص الإعدادات من مربع الحوار Page Setup (إعداد الصفحة): 1 أثناء فتح المستند، اختر File (ملف) >Page Setup (إعداد الصفحة). 2 اختر معد البيت أبرأتش ومماريف مرابية من البيت التروي الذي أن
  - 2 اختر حجم الورق أو أنشئ حجمًا مخصصًا يتوافق مع الورق الذي تم تحميله.
    - انقر فوق OK (موافق).
       خصّص الإعدادات من مربع الحوار Print (طباعة):
- 1 أثناء فتح أحد المستندات، اختر File (ملف) >Print (طباعة). انقر فوق مثلث إظهار الخيارات لمشاهدة مزيد من الخيارات، إذا لزم الأمر ذلك.
  - 2 من القوائم المنبثقة لخيارات الطباعة، اضبط الإعدادات إذا لزم الأمر.
  - **ملاحظة:** للطباعة على نوع ورق معين، اضبط إعداد نوع الورق ليتوافق مع الورق الذي تم تحميله أو حدد الدرج أو وحدة التغذية المناسبة.
    - 3 انقر فوق Print (طباعة).

# إلغاء مهمة طباعة من الكمبيوتر

## لمستخدمي نظام التشغيل Windows

- **1** افتح مجلد الطابعات، ثم حدد طابعتك.
- 2 من قائمة انتظار الطباعة، حدد مهمة الطباعة التي تريد إلغاءها، ثم قم بحذفها.

## لمستخدمي نظام التشغيل Macintosh

- 1 من System Preferences (تفضيلات النظام) في قائمة Apple، انتقل إلى طابعتك.
  - 2 من قائمة انتظار الطباعة، حدد مهمة الطباعة التي تريد إلغاءها، ثم قم بحذفها.

# تحميل الورق والوسائط الخاصة

# تحميل درج سعة 250 ورقة أو 550 ورقة

تنبیه – احتمال التعرض للإصابة: انتقابل مخاطر عدم ثبات الجهاز، حمّل کل در ج بشکل منفرد. حافظ علی ابقاء جمیع الأدراج الأخری مغلقة حتی الحاجة إلیها.

## 1 اسحب الدرج للخارج.

### ملاحظات:

- عند تحميل ورق بحجم folio أو legal أو oficio، ارفع الدرج قليلاً، ثم اسحبه كلياً إلى الخارج.
- لا تقم بإزالة الأدراج أثناء طباعة إحدى المهام أو أثناء ظهور رسالة Busy (مشغولة) على الشاشة. القيام بذلك قد يؤدي إلى حدوث انحشار للورق.

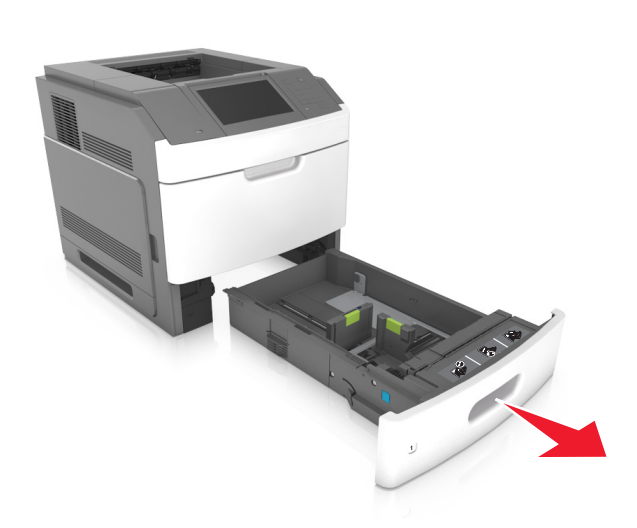

2 اضغط على موجه العرض وحركه إلى الموضع المناسب لحجم الورق الذي تم تحميله حتى يستمر في مكانه.

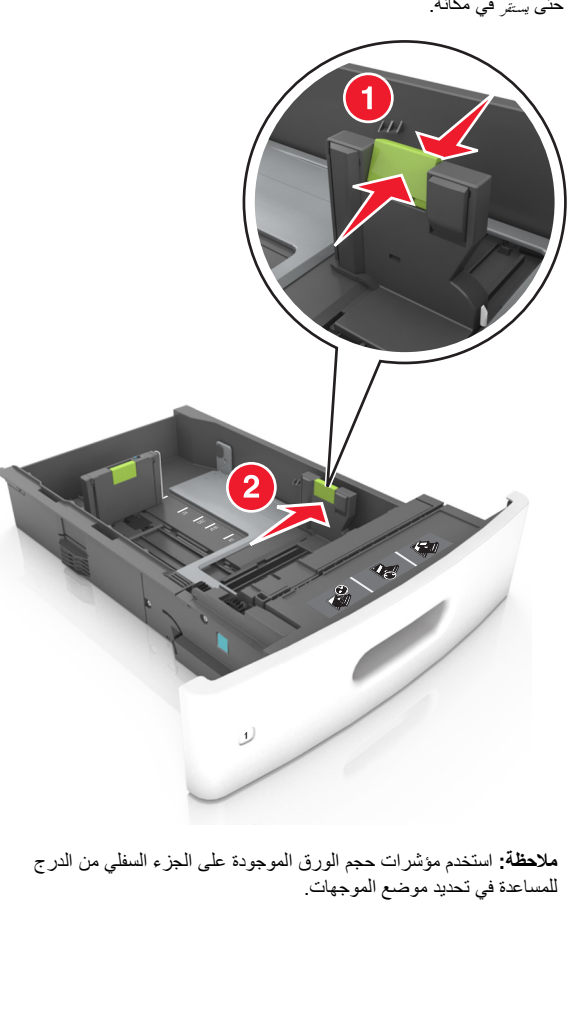

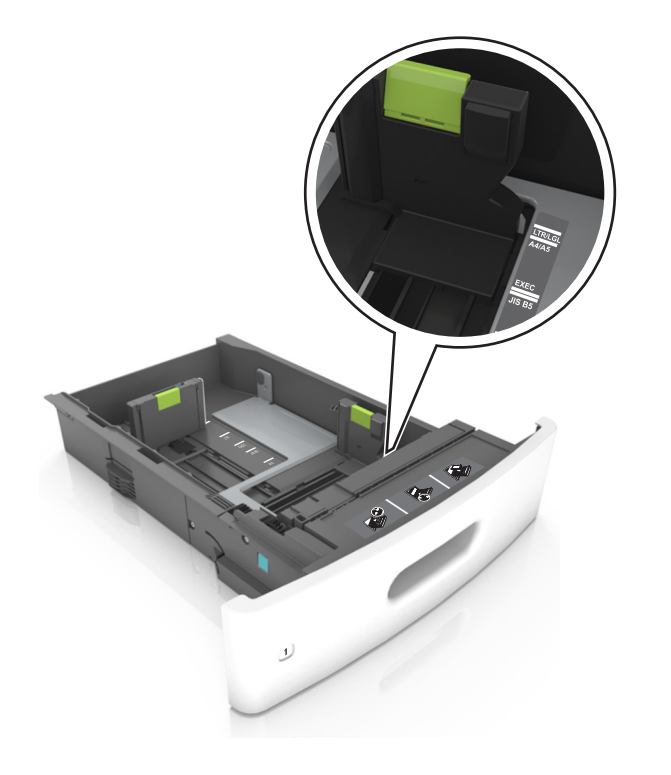

3 ألغ قفل موجه الطول؛ ثم اضغط على الموجه وحرَّكه إلى الموضع المناسب لحجم الورق الذي يتم تحميله.

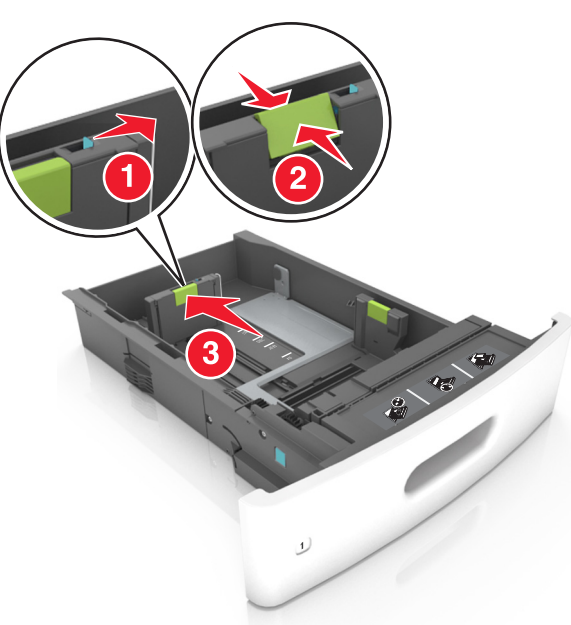

#### ملاحظات:

- أغلق قفل موجه الطول لجميع أحجام الورق.
- استخدم مؤشرات حجم الورق الموجودة على الجزء السفلي من الدرج للمساعدة في تحديد موضع الموجهات.

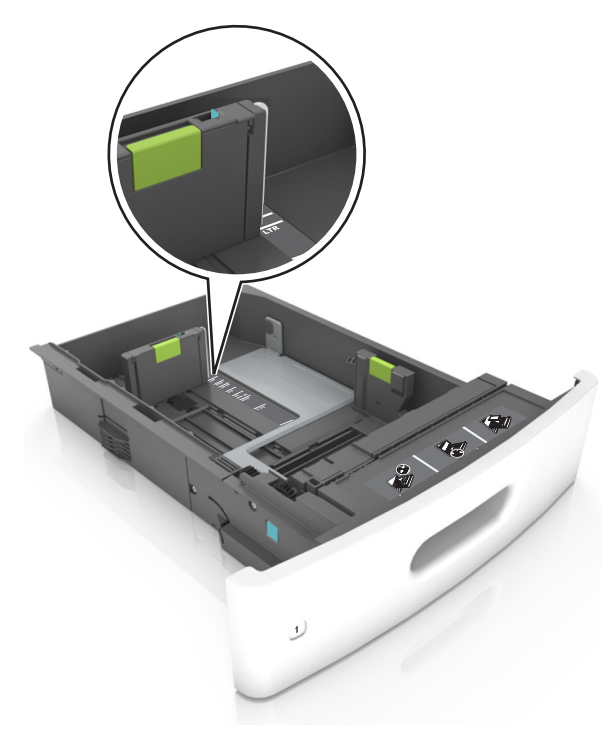

4 قم بثني الأوراق للخلف وللأمام لفصلها عن بعضها، ثم قم بتهويتها. لا تقم بطي أو ثني الورق. قم بتسوية الحواف على سطح منبسط.

![](_page_11_Picture_7.jpeg)

- 5 حمَّل رزمة الورق بحيث يكون الوجه القابل للطباعة لأسفل.
- **ملاحظة:** تأكد من تحميل الورق أو الظرف على نحو صحيح.
- توجد طرق مختلفة لتحميل الورق ذي الرأسية وفقًا لما إذا كانت وحدة إنهاء التدبيس الأختيارية مركبة أم لا

![](_page_11_Figure_11.jpeg)

 في حال تحميل ورق مثقوب مسبقًا لاستخدامه مع وحدة إنهاء التدبيس، فتأكد من ضبط موضع الثقوب الموجودة على الحافة الطويلة للورق على الجانب الأيمن للدرج.

![](_page_11_Figure_13.jpeg)

ملاحظة: إذا كانت ثقوب الحافة القصيرة موجودة على الجانب الأيسر من الدرج، فقد يحدث انحشار ورق.

لا تحرك الورق داخل الدرج. حمّل الورق على النحو المبين في الرسم التوضيحي.

![](_page_12_Picture_1.jpeg)

 في حالة تحميل أظرف، تأكد من أن جانب اللسان موجه لأعلى والأظرف بالجانب الأيسر من الدرج.

![](_page_12_Picture_3.jpeg)

 تأكد من عدم تجاوز الورق الحد الأقصى للخطوط الخالصة التي تكون بمثابة مؤشر الحد الأقصى لتعبئة الورق.

![](_page_12_Picture_5.jpeg)

**تحذير - تلف محتمل:** يمكن أن يتسبب ملء درج الورق أكثر من اللازم في انحشّار الورق.

 عند استخدام البطاقات أو الملصقات أو أنواع أخرى من الوسائط الخاصة، تأكد من أن الورق لا يتجاوز الخط المتقطع الذي يعتبر مؤشر تعبئة الورق البديل.

![](_page_12_Picture_8.jpeg)

6 بالنسبة للورق ذي الحجم المخصص أو الورق ذي الحجم العام، اضبط موجهات الورق بحيث تلامس جوانب رزمة الورق برفق، ومن ثم أغلق موجه الطول.

#### **7** قم بإدخال الدرج.

![](_page_13_Picture_1.jpeg)

8 من لوحة التحكم بالطابعة، عيّن حجم الورق ونوعه من قائمة Paper (الورق) ليطابقا الورق الذي تم تحميله في الدرج.

ملاحظة: عيَّن حجم ونوع الورق الصحيحين لتجنب مشكلات جودة الطباعة وانحشار الورق.

# تحميل الدرج سعة 2100 ورقة

![](_page_13_Picture_5.jpeg)

- **1** اسحب الدرج للخارج.
- 2 اضبط موجهات العرض والطول.

### تحميل ورق بحجم A5

أ اسحب موجه العرض لأعلى ثم حرّكه إلى الموضع المناسب لحجم A5.

![](_page_13_Picture_10.jpeg)

ب اضغط على موجه الطول وحركه إلى موضع الحجم A5 حتى يستقر في مكانه.

![](_page_13_Picture_12.jpeg)

ج أخرج موجه طول A5 من حامله.

![](_page_13_Picture_14.jpeg)

أدخل موجه طول A5 في الفتحة المخصصة له.
 ملاحظة: اضغط على موجه طول A5 حتى يستر في مكانه.

![](_page_14_Picture_0.jpeg)

### تحميل ورق بحجم A4 وLetter وlegal وoficio وfolio

أ اسحب موجه عرض الورق لأعلى ثم حركه إلى الموضع المناسب لحجم الورق الجاري تحميله.

![](_page_14_Picture_3.jpeg)

ب إذا كان موجه طول A5 لا ز ال متصلاً بموجه الطول؛ فانز عه من مكانه. إذا كان موجه طول A5 غير متصل، فانتقل إلى الخطوة د.

![](_page_14_Picture_5.jpeg)

ج ضع موجه طول A5 في حامله.

![](_page_14_Picture_7.jpeg)

اضغط على موجه الطول وحركه إلى الموضع المناسب لحجم الورق الذي تم تحميله
 حتى يستفر في مكانه.

![](_page_14_Picture_9.jpeg)

3 قم بثني الورق للخلف وللأمام للمباعدة بينهم، ثم قم بعملية التهوية. لا تقم بطي أو ثني الورق. قم بتسوية الحواف على سطح منبسط.

![](_page_15_Picture_1.jpeg)

- 4 حمِّل رزمة الورق بحيث يكون الوجه القابل للطباعة لأسفل.
  - **ملاحظة:** تأكد من تحميل الورق على نحو صحيح
- توجد طرق مختلفة لتحميل الورق ذي الرأسية وفقًا لما إذا كانت وحدة إنهاء التدبيس الاختيارية مركبة أم لا.

![](_page_15_Picture_5.jpeg)

 في حال تحميل ورق مثقوب مسبقًا لاستخدامه مع وحدة إنهاء التدبيس، فتأكد من ضبط موضع الثقوب الموجودة على الحافة الطويلة للورق على الجانب الأيمن للدرج.

![](_page_15_Figure_7.jpeg)

ملاحظة: إذا كانت ثقوب الحافة القصيرة موجودة على الجانب الأيسر من الدرج، فقد يحدث انحشار ورق.

![](_page_15_Picture_9.jpeg)

تحذير - تلف محتمل: يمكن أن يتسبب مل، درج الورق أكثر من اللازم في انحشار الورق.

**5** قم بإدخال الدرج.

**ملاحظة:** اضنغط على رزمة الورق لأسفل أثناء إدخال الدرج

![](_page_16_Picture_0.jpeg)

6 من لوحة التحكم بالطابعة، عينًا حجم الورق ونوعه من قائمة "الورق" ليطابقا الورق الذي تم تحميله.

ملاحظة: عيّن حجم ونوع الورق الصحيحين لتجنب مشكلات جودة الطباعة وانحشار الورق.

## تحميل وحدة التغذية المتعددة الأغراض

**1** اسحب باب وحدة التغذية متعددة الأغراض للأسفل.

ملاحظة: لا تقم بتحميل وحدة التغذية متعددة الأغراض أو إغلاقها أثناء طباعة إحدى المهام.

![](_page_16_Picture_6.jpeg)

2 باستخدام المقبض، اسحب موسع وحدة التغذية متعددة الأغراض.

![](_page_16_Picture_8.jpeg)

ملاحظة: وجه الموسع برفق بحيث تصبح وحدة التغذية متعددة الأغراض مفتوحة وموسعة بالكامل.

![](_page_16_Picture_10.jpeg)

![](_page_16_Picture_11.jpeg)

**ملاحظة:** استخدم مؤشرات حجم الورق الموجودة على الجزء السفلي من الدرج للمساعدة في تحديد موضع الموجهات.

![](_page_16_Picture_13.jpeg)

- 4 جهّز الورق أو الوسائط الخاصة للتحميل.
- قم بثني الورق للخلف وللأمام للمباعدة بينهم، ثم قم بعملية التهوية. لا تقم بطي أو ثني الورق. قم بتسوية الحواف على سطح منبسط.

![](_page_17_Picture_2.jpeg)

 أمسك الورق الشفاف من الأطراف ثم قم بتهويته. قم بتسوية الحواف على سطح منبسط.

![](_page_17_Picture_4.jpeg)

- ملاحظة: تجنب لمس الوجه القابل للطباعة من الورق الشفاف. توخي الحذر لكي لا تترك خدوش عليهم.
- قم بثنى مجموعة من الأظرف للخلف وللأمام للمباعدة بينهم، ثم قم بعملية التهوية.
   قم بتسوية الحواف على سطح منبسط.

![](_page_17_Picture_7.jpeg)

5 تحميل الورق أو الوسائط الخاصة.

ملاحظة: أنخل حزمة الورق برفق داخل وحدة التغذية متعددة الأغراض حتى تتوقف عن الحركة تمامًا.

- حمّل حجمًا ونوعًا واحدًا فقط من الورق أو الوسائط الخاصة في كل مرة.
- تأكد من ملاءمة الورق بإحكام في وحدة التغذية متعددة الأغراض وأنه غير منثن أو مجعد.
- توجد طرق مختلفة لتحميل الورق ذي الرأسية وفقًا لما إذا كانت وحدة إنهاء التدبيس الاختيارية مركبة أم لا.

![](_page_17_Picture_13.jpeg)

![](_page_17_Picture_14.jpeg)

ملاحظة: إذا كانت ثقوب الحافة القصيرة موجودة على الجانب الأيسر من الدرج، فقد يحدث انحشار ورق.

 حمّل الأظرف مع توجيه جانب اللسان لأسفل وفي يسار وحدة التغذية متعددة الأغراض.

![](_page_17_Picture_17.jpeg)

**تحذير ـ تلف محتمل:** تجنب استخدام أظرف تحمل طوابع أو مشابك أو دبابيس أو ابزيم أو نوافذ العناوين أو بطانة مغلفة أو مواد لاصقة ذاتية اللصق. فقد تتسبب مثل هذه الأظرف في إحداث تلف شديد في الطابعة.

تأكد من عدم تجاوز الورق أو الوسائط الخاصة لمؤشر الحد الأقصى لتعبئة الورق.

![](_page_18_Picture_1.jpeg)

تحذير - تلف محتمل: يمكن أن يتسبب ملء وحدة التغذية أكثر من اللازم في انحشار الورق.

- 6 بالنسبة للورق ذي الحجم المخصص أو الورق ذي الحجم العام؛ فاضبط موجهات العرض بحيث تلامس جوانب رزمة الورق برفق.
- 7 من لوحة التحكم بالطابعة، عين حجم الورق ونوعه من قائمة "الورق" ليطابقا الورق الذي تم تحميله في الدرج.

**ملاحظة:** عيَّن حجم ونوع الورق الصحيحين لتجنب مشكلات جودة الطباعة وانحشار الورق.

التخلص من انحشار الورق

# [x]-عند انحشار الورق، ارفع الغطاء الأمامي لإزالة الخرطوشة. [200–201]

تنبيه سطح ساخن: قد يكون الجزء الداخلي من الطابعة ساخنًا. لتقليل خطر الإصابة بسبب مكون ساخن، اترك السطح حتى يبرد قبل لمسه.

1 ارفع الغطاء الأمامي، ثم اسحب باب وحدة التغذية المتعددة الأغراض للأسفل.

![](_page_18_Picture_10.jpeg)

2 ارفع المقبض الأخضر، ثم اسحب خرطوشة مسحوق الحبر خارج الطابعة.

![](_page_18_Picture_12.jpeg)

**3** ضع الخرطوشة جانباً.

#### 4 ارفع المقبض الأخضر، ثم اسحب وحدة التصوير خارج الطابعة.

![](_page_18_Picture_15.jpeg)

- 5 ضع وحدة التصوير جانباً على سطح مستو وأملس.
- تحذير تلف محتمل: لا تعرّض وحدة التصوير للضوء المباشر لفترة تزيد عن 10 دقائق. قد يتسبب التعرض للضوء لمدة طويلة في حدوث مشكلات في جودة الطباعة.
  - 6 اسحب الورق المحشور برفق إلى اليمين، ثم قم بإزالته من الطابعة. ملاحظة: تأكد من إزالة جميع أجزاء الورق المحشورة.

![](_page_18_Picture_19.jpeg)

**تحذير ـ تلف محتمل:** قد تتم تغطية الورق المحشور بطبقة من مسحوق الحبر، مما قد يتسبب في تلطخ الثياب والبشرة.

7 قم بتثبيت وحدة التصوير.

![](_page_18_Picture_22.jpeg)

**ملاحظة:** استخدم الأسهم الموجودة على جانب الطابعة كموجه.

### 8 أدخِل الخرطوشة في الطابعة، ثم ادفع المقبض الأخضر مرة أخرى إلى مكانه.

![](_page_19_Picture_1.jpeg)

#### ملاحظات:

- قم بمحاذاة الأسهم الموجودة على موجهات خرطوشة مسحوق الحبر مع الأسهم الموجودة في الطابعة.
  - تأكد من دفع الخرطوشة بشكل تام في مكانها.
  - 9 أغلق باب وحدة التغذية متعددة الأغراض والغطاء الأمامي.

![](_page_19_Picture_6.jpeg)

10 نفذ أيًا مما يلي لمسح الرسالة ومتابعة الطباعة:

• لطرازات الطابعات ذات شاشات اللمس، المس 🗸 أو Done (تم).

![](_page_19_Picture_9.jpeg)

لطرازات الطابعات ذات شاشات لا تعمل باللمس، حدد Next (التالي) >

![](_page_19_Picture_11.jpeg)

# [x]-عند انحشار الورق، افتح الباب الخلفي العلوي. [202]

تنبيه سطح ساخن: قد يكون الجزء الداخلي من الطابعة ساخنًا. لتقليل خطر الإصابة بسبب مكون ساخن، اترك السطح حتى يبرد قبل لمسه.

1 اسحب الباب الخلفي لأسفل.

![](_page_19_Picture_15.jpeg)

2 أمسك الورق المحشور بإحكام من كلا الجانبين، ثم اسحبه للخارج برفق. **ملاحظة:** تأكد من إزالة جميع أجزاء الورق المحشورة.

![](_page_19_Picture_17.jpeg)

- 3 أغلق الباب الخلفي.
- 4 نفذ أيًا مما يلي لمسح الرسالة ومتابعة الطباعة:
- لطرازات الطابعات ذات شاشات اللمس، المس الم أو Done (تم). لطرز الطابعات ذات الشاشة التي لا تعمل باللمس، حدد Next (التالي) >
  - OK >قم بإزالة الانحشار، واضغط على OK (موافق) >

## [x]-عند انحشار الورق، افتح البابين الخلفيين العلوي والسفلي. [234-231]

تنبيه سطح ساخن: قد يكون الجزء الداخلي من الطابعة ساخنًا. لتقليل خطر الإصابة بسبب مكون ساخن، اترك السطح حتى يبرد قبل لمسه.

1 اسحب الباب الخلفي لأسفل.

![](_page_20_Picture_1.jpeg)

2 أمسك الورق المحشور بإحكام من كلا الجانبين، ثم اسحبه للخارج برفق. **ملاحظة:** تأكد من إزالة جميع أجزاء الورق المحشورة.

![](_page_20_Picture_3.jpeg)

3 أغلق الباب الخلفي.

### 4 ادفع الجزء الخلفي من الدرج القياسي.

![](_page_20_Picture_6.jpeg)

5 اضغط على جنيح وحدة الطباعة على الوجهين الخلفي، ثم أمسك الورق المحشور بإحكام واسحب الورق برفق إلى الخارج.

**ملاحظة:** تأكد من إزالة جميع أجزاء الورق المحشورة.

![](_page_20_Picture_9.jpeg)

**ملاحظة:** تأكد من إزالة جميع أجزاء الورق المحشورة.

![](_page_21_Picture_0.jpeg)

2 نفذ أيًا مما يلي لمسح الرسالة ومتابعة الطباعة:

![](_page_21_Figure_2.jpeg)

# [x]-عند انحشار الورق، قم بإزالة الدرج 1 لمسح وحدة الطباعة على الوجهين. [239–235]

- 1 اسحب الدرج للخارج بالكامل.
- **ملاحظة:** ارفع الدرج بصورة طفيفة واسحبه للخارج.

![](_page_21_Picture_6.jpeg)

![](_page_21_Picture_7.jpeg)

- 2 قم بإزالة جنيح وحدة الطباعة على الوجهين الأمامي، ثم أمسك الورق المحشور بإحكام واسحبه برفق إلى اليمين وخارج الطابعة.
  - **ملاحظة:** تأكد من إزالة جميع أجزاء الورق المحشورة.

![](_page_21_Picture_10.jpeg)

## **3** قم بإدخال الدرج.

- 4 نفذ أيًا مما يلي لمسح الرسالة ومتابعة الطباعة:
- لطرازات الطابعات ذات شاشات اللمس، المس 📂 أو Done (تم).
- لطرز الطابعات ذات الشاشة التي لا تعمل باللمس، حدد Next (التالي) >

![](_page_21_Picture_15.jpeg)

![](_page_21_Picture_16.jpeg)

1 افحص أي درج مبين على شاشة الطابعة، ثم اسحب الدرج.

![](_page_21_Picture_18.jpeg)

2 أمسك الورق المحشور بإحكام من كلا الجانبين، ثم اسحبه للخارج برفق. ملاحظة: تأكد من إزالة جميع أجزاء الورق المحشورة.

![](_page_22_Picture_0.jpeg)

### 3 قم بإدخال الدرج.

- 4 نفذ أيًا مما يلى لمسح الرسالة ومتابعة الطباعة:
- لطرازات الطابعات ذات شاشات اللمس، المس 🖌 أو Done (تم).
- لطرز الطابعات ذات الشاشة التي لا تعمل باللمس، حدد Next (التالي) >

![](_page_22_Picture_5.jpeg)

# [x]-عند انحشار الورق، قم بإزالة الورق من وحدة التغذية اليدوية. [250]

- أمسك الورق المحشور بإحكام من كلا جانبي وحدة التغذية متعددة الأغراض، ثم اسحبه للخارج برفق.
  - **ملاحظة:** تأكد من إزالة جميع أجزاء الورق المحشورة.

![](_page_22_Picture_9.jpeg)

- 2 قم بثني الورق للخلف وللأمام للمباعدة بينهم. لا تقم بطي أو ثني الورق. قم بتسوية الحواف على سطح منبسط.
  - 3 أعد تحميل الورق في وحدة التغذية متعددة الأغراض.
  - 4 اضبط موجه الورق حتى يستقر برفق عند حافة الورق.

![](_page_22_Picture_13.jpeg)

5 نفذ أيًا مما يلى لمسح الرسالة ومتابعة الطباعة:

 لطرازات الطابعات ذات شاشات اللمس، المس المح أو Done (تم). لطرز الطابعات ذات الشاشات التي لا تعمل باللمس، حدد Next (التالي) >

![](_page_22_Picture_16.jpeg)

![](_page_22_Picture_17.jpeg)

# [x]-عند الانحشار، قم بإزالة الورق وافتح باب وحدة التدبيس. اترك الورق في الحاوية. [455-457]

1 من حاوية وحدة التدبيس، أمسك الورق المحشور بإحكام من كلا الجانبين، ثم اسحبه للخارج برفق.

**ملاحظة:** تأكد من إزالة جميع أجزاء الورق المحشورة.

![](_page_22_Picture_21.jpeg)

2 افتح باب وحدة التدبيس.

![](_page_22_Picture_23.jpeg)

3 اسحب ماسكة حامل خرطوشة الدبابيس، ثم اسحب الحامل لخارج الطابعة.

![](_page_23_Picture_1.jpeg)

4 استخدم اللسان المعدني لرفع أداة حماية الدبابيس، ثم أخرج أية دبابيس غير مثبتة.

![](_page_23_Picture_3.jpeg)

5 اضغط لأسفل على أداة حماية الدبابيس حتى سماع صوت استقرارها في مكانها.

![](_page_23_Picture_5.jpeg)

ملاحظة: إذا كانت الدبابيس خلف الخرطوشة، قم عندئذٍ برج الخرطوشة لأسفل لتوجيه الدبابيس إلى قرب الدعامة المعننية.

![](_page_23_Picture_7.jpeg)

- 7 اضغط على حامل الخرطوشة بقوة إلى داخل وحدة التدبيس حتى تسمع صوت استقرار حامل الخرطوشة في مكانه.
  - **8** أغلق باب وحدة التدبيس.
  - 9 نفذ أيًا مما يلي لمسح الرسالة ومتابعة الطباعة:
  - لطرازات الطابعات ذات شاشات اللمس، المس 🖌 أو Done (تم).
  - لطرز الطابعات ذات الشاشة التي لا تعمل باللمس، حدد Next (التالي) >

![](_page_23_Picture_13.jpeg)

# [x]-عند الانحشار، قم بإزالة الورق وافتح الباب الْخَلْفي لوحدة الإنهاء. اترك الورق في الحاوية. [451]

1 أغلق الباب الخلفي لوحدة إنهاء التدبيس.

![](_page_24_Picture_2.jpeg)

2 أمسك الورق المحشور بإحكام من كلا الجانبين، ثم اسحبه للخارج برفق. **ملاحظة:** تأكد من إزالة جميع أجزاء الورق المحشورة.

![](_page_24_Picture_4.jpeg)

- 3 أغلق باب وحدة إنهاء التدبيس.
- 4 نفذ أيًا مما يلي لمسح الرسالة ومتابعة الطباعة:
- لطرازات الطابعات ذات شاشات اللمس، المس الم أو Done (تم).
- لطرز الطابعات ذات الشاشة التي لا تعمل باللمس، حدد Next (التالي) >
  - OK >قم بازالة الانمشار، واضغط على OK (موافق) >

![](_page_24_Picture_10.jpeg)

2 أمسك الورق المحشور بإحكام من كلا الجانبين، ثم اسحبه للخارج برفق. **ملاحظة:** تأكد من إزالة جميع أجزاء الورق المحشورة.

![](_page_25_Picture_0.jpeg)

- 3 اغلق الباب الخلفي لأداة توسيع الإخراج.
- 4 نفذ أيًا مما يلى لمسح الرسالة ومتابعة الطباعة:
- لطرازات الطابعات ذات شاشات اللمس، المس 🖌 أو Done (تم).
- لطرز الطابعات ذات الشاشة التي لا تعمل باللمس، حدد Next (التالي) >

![](_page_25_Picture_5.jpeg)

![](_page_25_Picture_6.jpeg)

![](_page_25_Picture_7.jpeg)

1 افتح الباب الخلفي لعلبة البريد.

![](_page_25_Picture_9.jpeg)

2 أمسك الورق المحشور بإحكام من كلا الجانبين، ثم اسحبه للخارج برفق.

**ملاحظة:** تأكد من إزالة جميع أجزاء الورق المحشورة.

![](_page_25_Picture_12.jpeg)

- 3 أغلق الباب الخلفي لعلبة البريد.
- 4 إذا كان الانحشار في حاوية علبة البريد، فامسك الورق المحشور بإحكام، ثم اسحبه برفق إلى الخارج.
  - **ملاحظة:** تأكد من إزالة جميع أجزاء الورق المحشورة.

![](_page_25_Picture_16.jpeg)

- 5 نفذ أيًا مما يلي لمسح الرسالة ومتابعة الطباعة:
- لطرازات الطابعات ذات شاشات اللمس، المس 💉 أو Done (تم).

لطرز الطابعات ذات الشاشة التي لا تعمل باللمس، حدد Next (التالي) >

OK >قم بازالة الانحشار، واضغط على OK (موافق) >